# SONY

Osobni audio sustav

# Vodič za brzi početak Slušanje glazbe putem bežične mreže

4-528-300-11(1)(HR)

## Prvo pripremite jedinicu i daljinski upravljač

Priprema daljinskog upravljača

Baterija je tvornički ugrađena u daljinski upravljač. Prije prve upotrebe daljinskog upravljača uklonite izolacijski list pričvršćen na držač baterije.

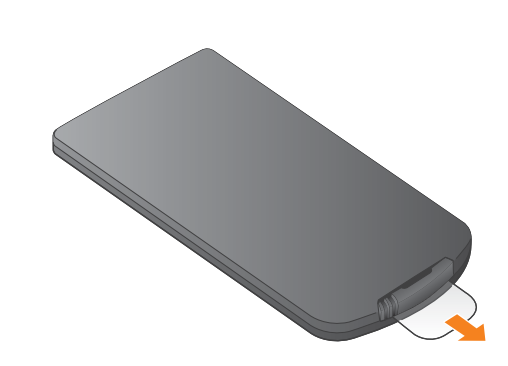

### CMT-X7CD / CMT-X7CDB

## Xperia

## Spajanje na bežičnu mrežu pomoću aplikacije SongPal

Xperia

Ovai Vodič za brzi početak objašnjava kako možete

Slušanje glazbe na uređaju Xperia Pogledajte ovu stranu.

postaviti bežičnu mrežu pomoću aplikacije SongPal\* i slušati glazbu na uređaju Xperia™/

iPhone putem bežične mreže.

### iPhone

Slušanje glazbe na uređaju iPhone Pogledajte poleđinu.

\* SongPal je aplikacija za upravljanje raznim audio uređajima tvrtke Sony putem pametnog telefona/ uređaja iPhone.

Potvrdite da je vaš uređaj Xperia spojen na bežičnu mrežu.

Upišite SSID i lozinku svojeg usmjerivača u prazna polia u nastavku.

Lozinka:

SSID:

Pojedinosti potražite u uputama za upotrebu usmierivača

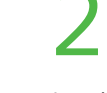

Instalirajte SongPal na uređaju Xperia, a zatim pokrenite tu aplikaciju.

2830011 ©2014 Sony Corporation

(1)

P

Potražite aplikaciju "SongPal" u trgovini Google Play™.

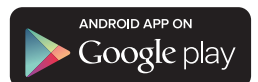

Nakon što pokrenete SongPal, slijedite upute za tu aplikaciju.

Uspostavite BLUETOOTH vezu između jedinice i uređaja Xperia pomoću uputa za aplikaciju.

Uređajem Xperia dodirnite oznaku N Mark na jedinici.

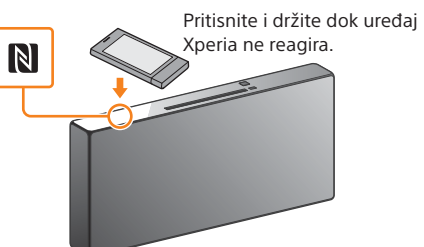

Ako Xperia ne podržava funkciju NFC, pogledajte odjeljak "Ako NFC nije dostupan na uređaju Xperia"

Konfigurirajte Wi-Fi postavke pomoću uputa za aplikaciju.

Unesite lozinku koju ste unijeli u 1. koraku, a zatim dodirnite [OK] (U redu).

#### Reproducirajte glazbu.

 Pokrenite aplikaciju 🧐 ([WALKMAN®])\* na uređaju Xperia.

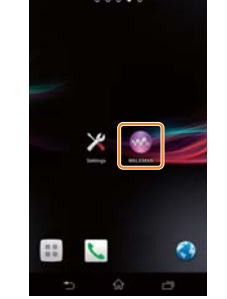

\* Xperia možda nema aplikaciju [WALKMAN®]. U tom se slučaju ova funkcija ne može upotrebljavati  Dodirnite 

 , odaberite

[SONY:CMT-X7××], a zatim pokrenite reprodukciju

pojavljuje se "HOME NET".

Tijekom reprodukcije glazbe u prozoru zaslona

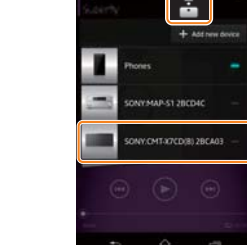

#### Ako NFC nije dostupan na uređaju Xperia

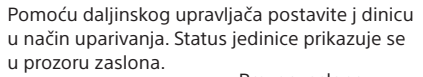

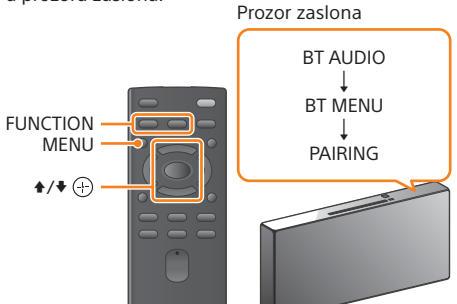

#### (1) Pritisnite FUNCTION da biste odabrali "BT AUDIO"

- Pritisnite MENU.
- ③ Pritisnite ♦/♥ da biste odabrali "BT MENU", a zatim pritisnite 🕀.
- ④ Pritisnite ♦/♥ da biste odabrali "PAIRING", a zatim pritisnite 🕀.
- pritisnite (+).

Ako "PAIRING" počne treperiti u prozoru zaslona, to znači da je jedinica prešla u način uparivanja.

Uspostavite BLUETOOTH vezu s uređajem Xperia.

① Dodirnite [Open the Bluetooth setting screen] (Otvori zaslon Bluetooth postavki).

#### Uključivanje jedinice

- ① Priključite kabel za napajanje (isporučen) straga u uređaj.
- (2) Priključite kabel za napajanje u zidnu utičnicu.
- ③ Pritisnite I/<sup>(1)</sup> da biste uključili jedinicu.

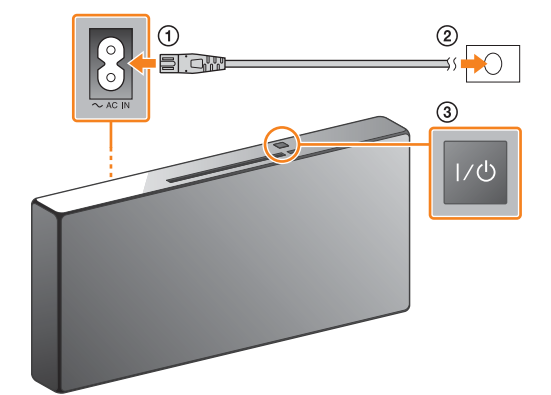

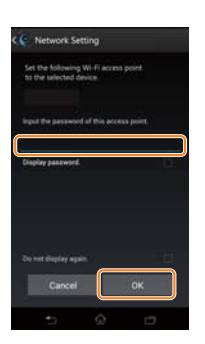

Kada se uspostavi veza s Wi-Fi mrežom, pojavit će se početni zaslon aplikacije SongPal. Zatvorite SongPal i ponovno pokrenite iedinicu.

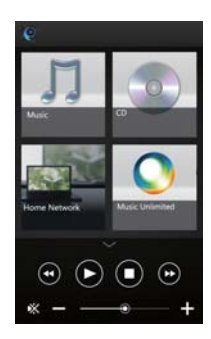

Dizajn aplikacije može se promijeniti bez prethodne obavijesti.

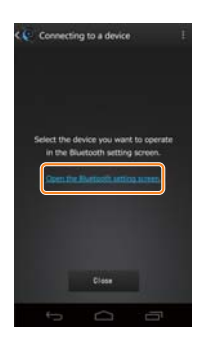

 Dodirnite [SONY:CMT-X7×× (Bluetooth)]

Prijeđite na 4. korak.

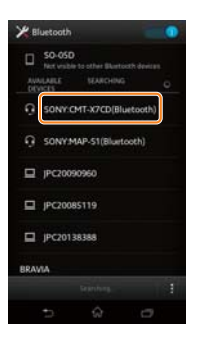

iPhone

## Spajanje na bežičnu mrežu pomoću aplikacije SongPal

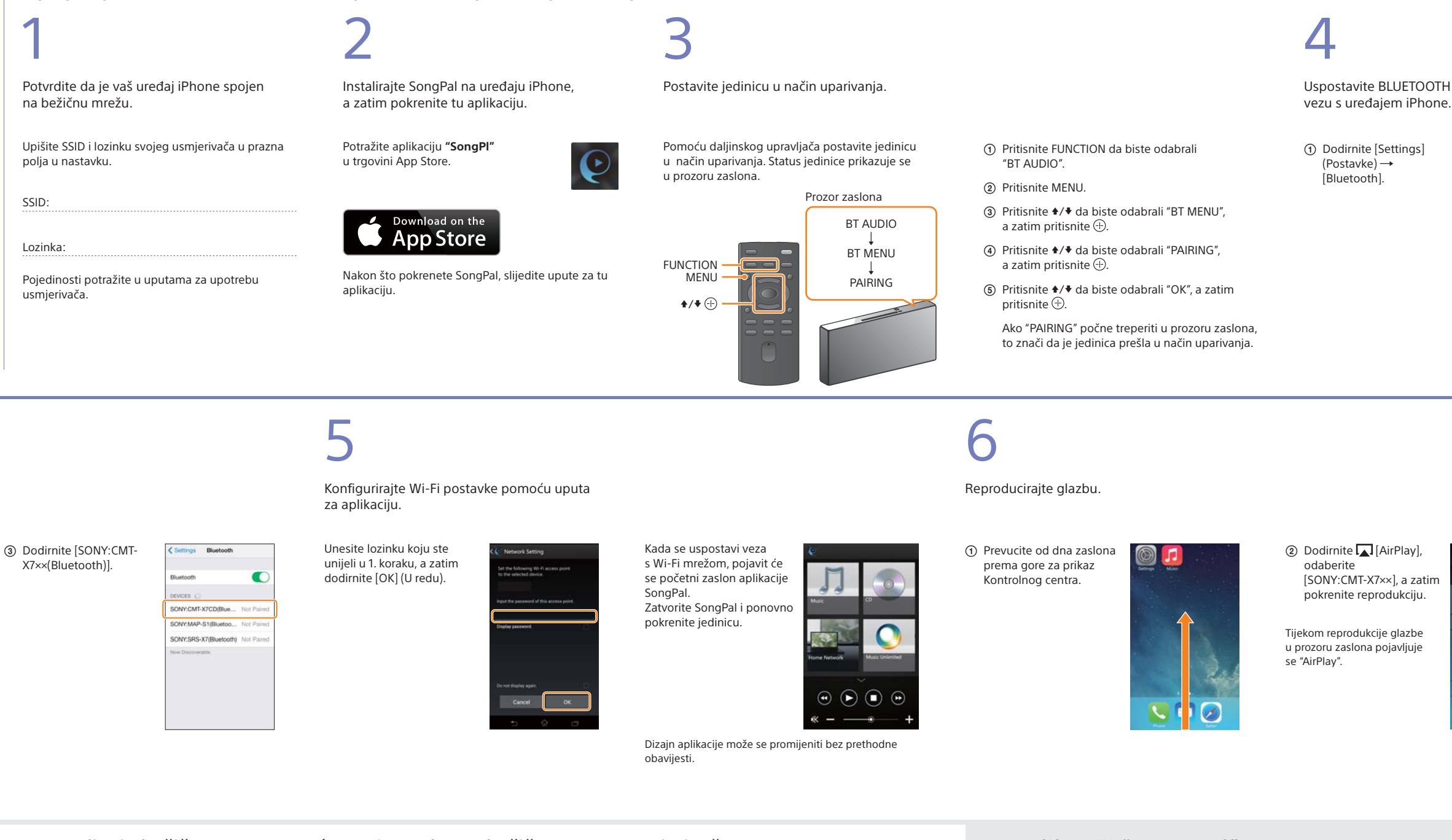

### Uspostavljanje bežične veze pomoću WPS gumba na bežičnom LAN usmjerivaču

Provjerite je li mrežni (LAN) kabel (nije isporučen) isključen iz jedinice, a zatim uključite jedinicu.

2

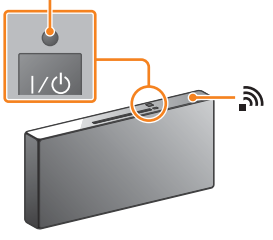

Indikator stanja pripravnosti počinje svijetliti zeleno,

a 🔊 počinje treperiti u prozoru zaslona.

Postavite jedinicu u WPS način.

① Pritisnite MENU da biste odabrali "NETWORK."

Indikator stania pripravnosti

 Pritisnite \*/\* da biste odabrali "WPS", a zatim pritisnite 🕀. ③ Kada se "OK" pojavi u prozoru zaslona, pritisnite 🕀.

"WPS" treperi u prozoru zaslona.

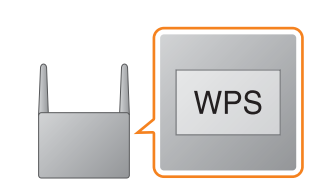

Pritisnite i držite WPS gumb\* dulje

3

od 3 sekunde.

"CONNECT" počinje treperiti nakon što "WPS" treperi nekoliko desetina sekundi u prozoru zaslona, nakon čega će 🔊 zasvijetliti kad se veza uspostavi.

\* Pojedinosti potražite u uputama za upotrebu bežičnog LAN usmjerivača.

## O aplikaciji "SongPal"

Postavke zvuka

Zvuk možete jednostavno prilagoditi ili upotrijebite preporučene postavke "CA+" tvrtke Sony.

Glazbena usluga Možete uživati u različitim glazbenim uslugama.

Upravljanje uređajima na kućnoj mreži

Putem svoje mreže možete reproducirati glazbu pohranjenu na osobnom računalu ili na DLNA poslužitelju

Postupci za CD umetnut u jedinicu ili uređaj spojen putem USB-a Možete reproducirati CD koji je umetnut u jedinicu ili glazbu na uređaju koji je priključen u USB priključnicu

Ono čime možete upravljati pomoću aplikacije "SongPal" razlikuje se ovisno o spojenom uređaju. Specifikacija i dizajn aplikacije mogu se promijeniti bez prethodne obavijesti.

#### Device Select (Odabir uređaja) Odaberite uređaj koji je kompatibilan s aplikacijom "SongPal".

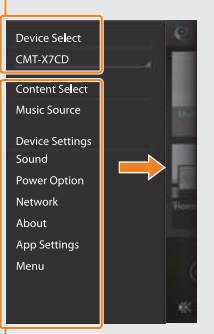

Postavke spojenog uređaja Prikazane su razne postavke zvuka/mreže. Ovaj izbornik može se prikazati na svakom zaslonu povlačenjem udesno.

Wi-Fi vezu možete uspostaviti i pomoću osobnog računala ili se možete žičano povezati s mrežom. Pojedinosti potražite u Uputama za upotrebu.

| Settings    |                     |            |  |
|-------------|---------------------|------------|--|
| Ð           | Airplane Mode       | 0          |  |
| \$          | Wi-Fi               | Off >      |  |
| 3           | Bluetooth           | Off >      |  |
| <b>.</b> Y. | Cellular            | )          |  |
| 5           | Carrier             | Solitana > |  |
| 8           | Notification Center | 2          |  |
| 8           | Control Center      | >          |  |
| C           | Do Not Disturb      | )          |  |
| 0           | General             | >          |  |

Uključite BLUETOOTH.

| < Settings | Bluetooth |   |
|------------|-----------|---|
| Bluetooth  |           | 0 |
|            |           |   |
|            |           |   |
|            |           |   |
|            |           |   |
|            |           |   |
|            |           |   |

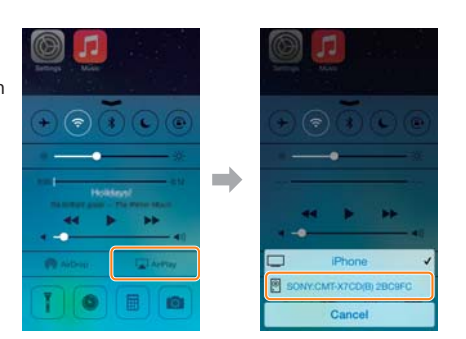

Početni zaslon

Prikazuje funkcije odabranog uređaja, glazbene usluge i aplikacije instalirane na pametnom telefonu/uređaju iPhone.

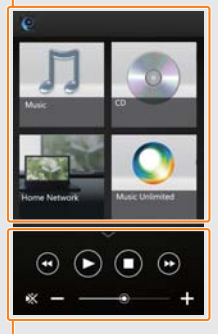

Mini player Kontroler za odabranu funkciju